## Mitgliedsbereich

Gerhard Wallfahrer EDV-Schulungen \* Beratung \* Internet www.compasscomputer.de

### **MS-Office**

Grundeinstellungen eines Mitgliedsbereiches mit s2member das Wichtigste, um das Plugin sofort verwenden zu können.

diese Einstellungen gelten grundsätzlich für alle Member-Plugins.

Word Excel PowerPoint Outlook OneNote Internet Joomla! WordPress Cloud Computing

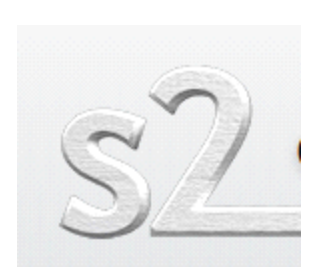

2Member

- © Plugin Installation
- © Landing-Site erstellen
- ☺ Login-Site gestalten
- © Topmenü erstellen
- © Landingsite einbinden
- © Plugin Einstellungen
- © gewünschte Menüpunkte einbinden
- © ev. generelle öffentliche Anmeldung freischalten

### erstellt mit OneNote

© von Gerhard Wallfahrer

Bei der Einrichtung eines Mitgliederbereiches stößt man bei WP sofort auf die Möglichkeit des Verkaufes.

So ist bei den Plugins dann immer die Verbindung zu Zahlsystemen erwähnt. Es gibt kostenfreie Plugins, die bieten meist eine geringe Möglichkeit der Einstellung. Bei den Kostenpflichtigen Varianten sind dann viele Einstellungen möglich, in Verbindung mit der Aktivierung eines Zahlsystems.

Eine vielfältige Aufstellung von Membership-Plugins: http://wplift.com/wordpress-membership-plugins

oft und gerne verwendete Plugins sind:

### WP-Members

Das Plugin ist kostenfrei. Bezahlte Anwendungen können erst nach dem Kauf von zusätzlichen Add-ons eingerichtet werden. Der Registriervorgang ist recht einfach und das Mitglied hat die Möglichkeit sein Profil zu ändern.

http://www.ewerkzeug.info/wordpress/mitgliederbereich-in-wordpress-mitwp-members/

### DigiMember

Installationsvideo

https://www.youtube.com/watch?v=9VL9QIMBMnI

| Doing                 | DigiMember         | DigiMember PRO   |
|-----------------------|--------------------|------------------|
| DigiMember<br>Version | kostenios          | 27€              |
| Webseiten             | unbegrenzt         | 1                |
| Kostenlose Mitglieder | unbegrenzt         | unbegrenzt       |
| Zahlende Mitglieder   | 50                 | 1000             |
| Produkte              | 1                  | unbegrenzt       |
| Bezahlanbieter        | DigiStore24        | Alle verfügbaren |
| Features              | teilweise          | ALLE             |
|                       | Jetzt Downloaden 😽 | Jetzt Bestellen  |

1 Produkt kostenfrei

### s2Member

ist ein kostenfreies, exzellentes Plugin für einen Mitgliederbereich einfache Installation, tolle Einstellmöglichkeiten allerdings "nur" in Englisch in der kostenfreien Variante mit Paypalanbindung Es ist am Besten ein eigenes Topmenü zu erstellen und nicht das Original vom Theme zu verwenden. Hier kann besser gesteuert werden, welche Inhalte das Topmenü hat. I.d.R. wir eine neue Seite dem Topmenü zugeführt, beim eigenen dann nicht.

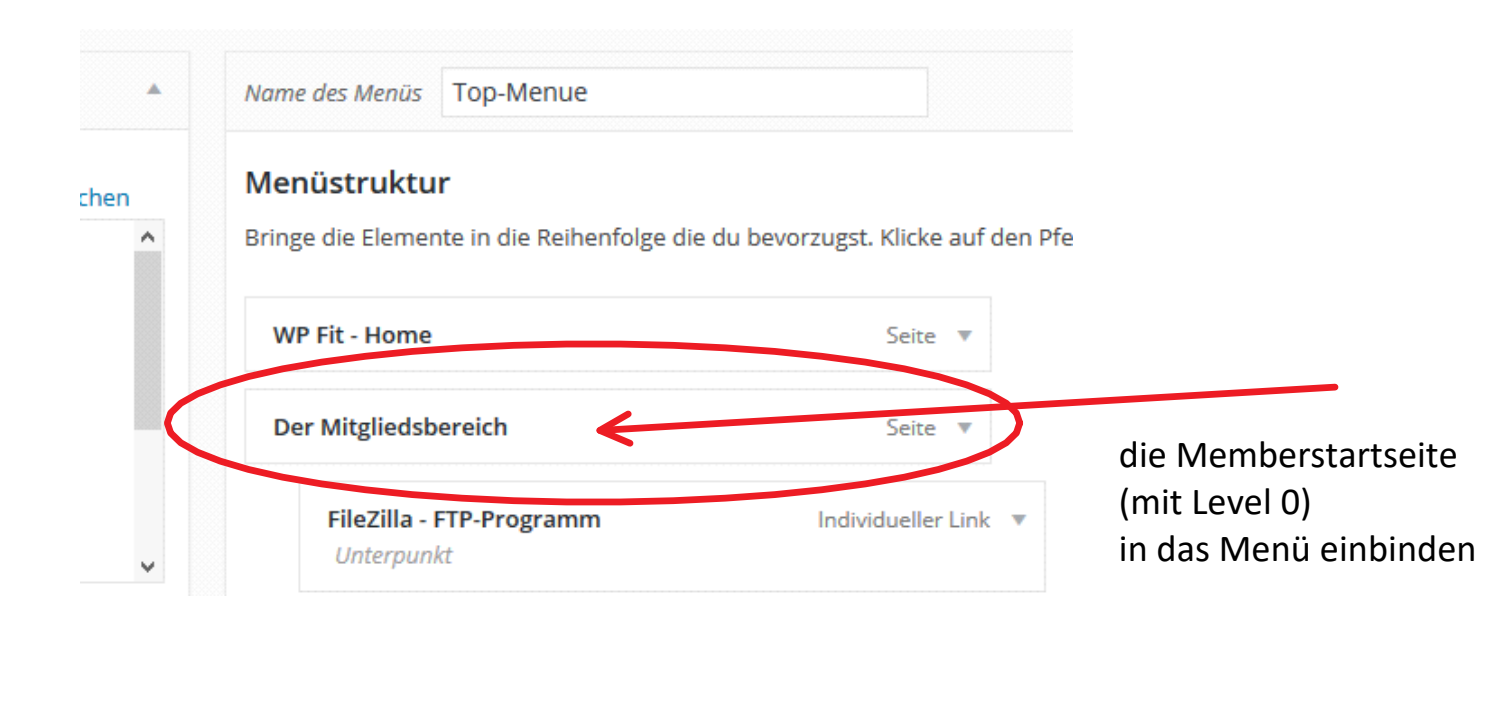

| hier muß angegeben<br>auch das obere primä | werden, daß das eigene Topmenü Zu<br>re Menü ist.                                                                         | uweisung |
|--------------------------------------------|----------------------------------------------------------------------------------------------------|----------|
| Impressum                                  | Seite 💌                                                                                                    |          |
| Menü Einstellungen                         |                                                                                                    |          |
| Seiten automatisch binzufügen              | Neue Seiten der ersten Ebene automatisch zum Menü hinzufügen                                                              |          |
| Position im Theme                          | <ul> <li>Oberes primäres Menü</li> <li>Sekundäres Menü in der linken Seitenleiste Aktueller Wert: Die Schritte</li> </ul> |          |

Level 0 ist für freie Mitgliedschaft ab Level 1 wird die Zahlung erwartet

|                                                                                                    | Hier den Level angek<br>werden soll | oen, ab welchem der Link angezeigt                                                                                                    |
|----------------------------------------------------------------------------------------------------|-------------------------------------|----------------------------------------------------------------------------------------------------|
| Seite bearbeiten Erstellen                                                                                                    |                                     | Optionen • Hille •                                                                                                    |
| Memberseite nur für Mitglieder                                                                                                  |                                     | s2Member™ ▲                                                                                                    |
| Permalink: http://fit-in-wordpress.de/memberseite-nuuer-mit                                                                     | tglieder/ Bearbeiten                | Page Level Restriction?<br>Require Level #0 (or higher)                                                                                                    |
| P: Dateien hinzufügen         B       I       ▲BE       I =       III       IIII       IIIIIIIIIIIIIIIIIIIIIIIIIIIIIIIIIIII     | Visuell Text                        | * see: Restriction Options ⇒ Pages<br>Require Custom Capabilities?                                                                                                    |
| Absatz                                                                                                    | 1itglieder                          | * see: API Scripting => Custom Capabilities                                                                                                    |
| Memberseite nur für Mitglieder                                                                                                  |                                     | Veröffentlichen                                                                                                    |
| Memberseite nur für Mitglieder<br>Memberseite nur für MitgliederMemberseite nur für<br>MitgliederMemberseite nur für Mitglieder |                                     | Vorschau der Änderungen   Status: Veröffentlicht <u>Bearbeiten</u> Sichtbarkeit: Öffentlich <u>Bearbeiten</u> Veröffentlicht am: 7. Jun 2015 @ 11:42<br><u>Bearbeiten</u> |
| Der Mitgliedsbereich Seite 🔺                                                                                                    | _<br>]                              |                                                                                                    |
| Angezeigter Name     HTML-Attribut title (optional)       Der Mitgliedsbereich                                                  | Die Seite dann                      | in (Top-) Menü einbauen                                                                                                    |
| Beschreibung                                                                                                    | Der<br>wer                          | Menüpunkt wird nur angezeigt,<br>In man eingeloggt ist, ab Level 0                                                                                                    |
| <br>Die Beschreibung wird im Menü angezeigt, sofern das benutzte<br>Theme das unterstützt.                                      |                                     |                                                                                                    |
| Verschieben <u>Eine Stufe hoch</u> <u>Eine Stufe runter</u> <u>Unter WP Fit - Home</u><br><u>Ganz nach oben</u>                 |                                     |                                                                                                    |
| Ursprünglicher Name: Memberseite nur für Mitglieder                                                                             |                                     |                                                                                                    |

### nach der Plugin-Installation

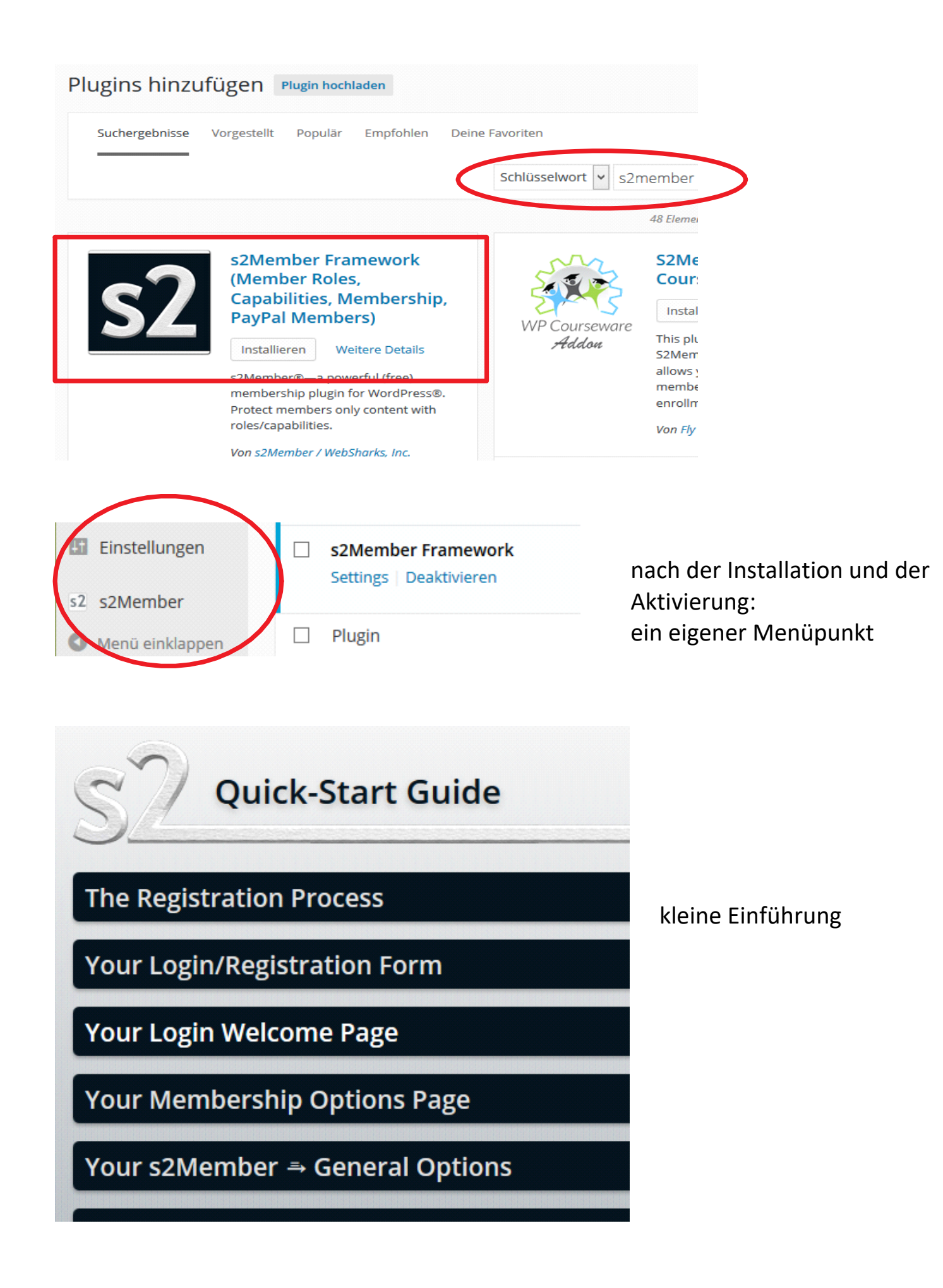

### **General Options**

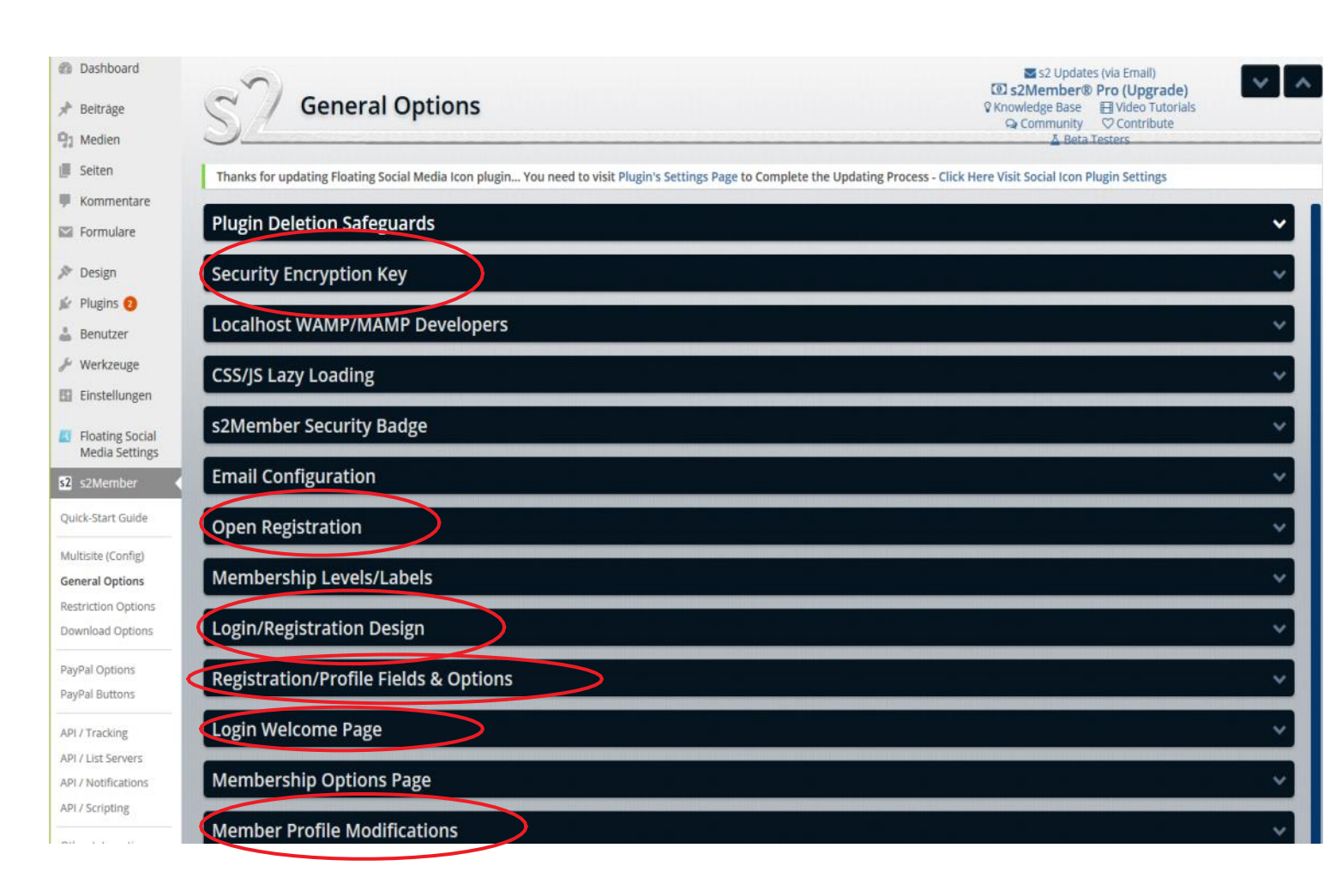

Die Reihenfolge nach der gearbeitet wird. Von oben nach unten. Allerdings können die eigenen Felder ausgelassen werden. und für die Registrierung und Anmeldung sollte noch ein re-Captcha verwendet werden. um diese Installation einmalig zu machen diesen Sicherheitsschlüssel einmalig erstellen. Besserer Schutz gegen Hacker.

### Security Encryption Key

### Security Encryption Key (optional, for tighter security)

Just like WordPress, s2Member is open-source software. Which is wonderful. However, this also makes it possible their way around its security measures. In order to keep your installation of s2Member unique/secure, you shou Security Encryption Key to protect itself against hackers. It does this by encrypting all sensitive information with y installation.

Once you configure this, you *do not* want to change it—ever! In fact, it is a *very* good idea to keep this backed up i future. Some of the sensitive data that s2Member stores will be encrypted with this Key. If you change it, that dat s2Member for six months, then decide to change your Key. That would break your installation.

Security Encryption Key (at least 60 chars) auto-generate

This may contain letters, numbers, spaces; even punctuation. Up to 256 characters. *Ex:* HYCHZS&(S@SR3YCD9X%I)L\$W\$\$@Q@TIA)PL4JFU3LQUD\$OB109ZZ%A#JZL3LMHCE

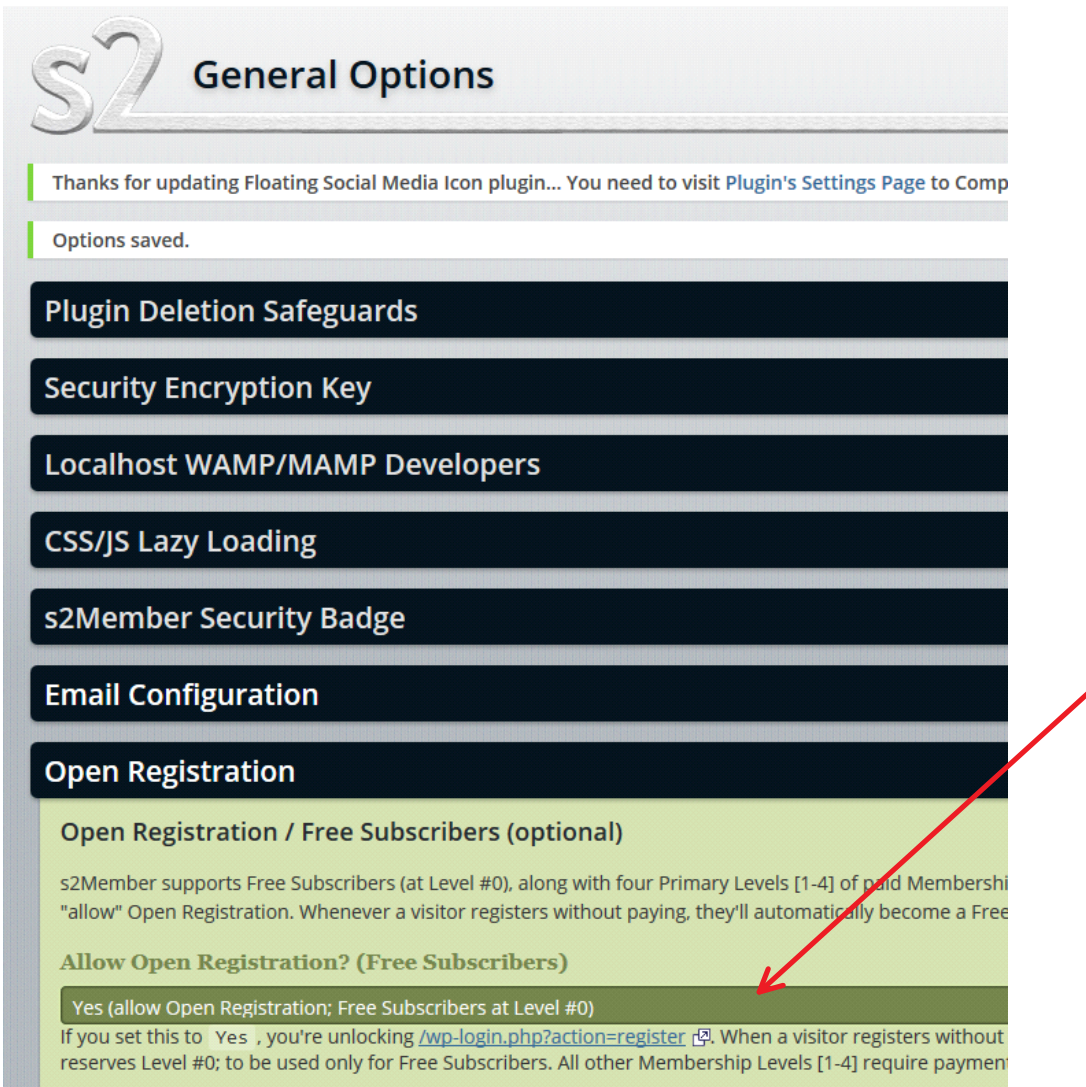

Hier wird umgeschaltet auf die s2Member-Anmeldeseite!!!

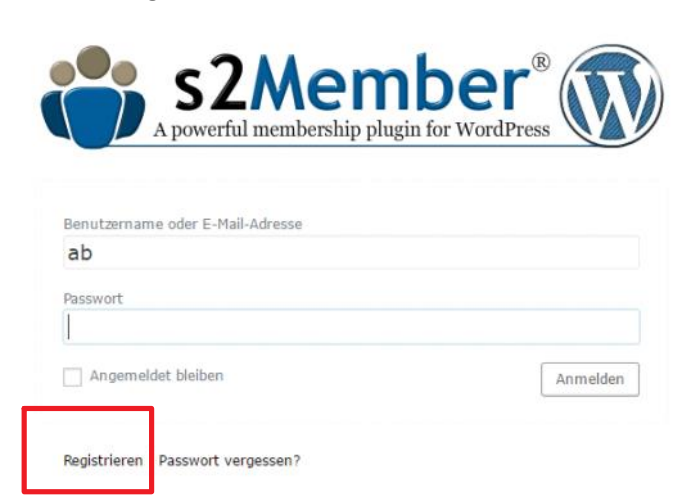

hier muß die "öffentliche" Registrierung erlaubt werden! Es wird dann an die E-Mail ein Passwort geschickt Login über das Plugin s2Member einstellen und nicht über WordPress

Hier werden die Einstellungen gemacht: zum Registrieren zum Anmelden zurück zur Seite

| - Benuizer                            |                                                                                                    |
|---------------------------------------|----------------------------------------------------------------------------------------------------|
| ✤ Werkzeuge                           | Login/Registration Design                                                                                                    |
| Einstellungen                         | Login/Registration Page Customization (optional)                                                                                |
| Floating Social Media Settings        | These settings customize your Standard Login/Registration Pages:<br>(http://fit-in-wordpress.de/wp-login.php?action=register 네) |
| s2 s2Member                           | Enable This Functionality?                                                                                                    |
| Quick-Start Guide                     | Yes (customize Login/Registration with s2Member)                                                                                |
| Mattisite (Config)<br>General Options | Overall Font/Size Configuration<br>These settings are all focused on your Login/Registration Fonts.<br>Overall Font Size:       |
| Download Options                      | 12px                                                                                                    |
| PayPal Options<br>PayPal Buttons      | Set this to a numeric value, calculated in pixels. Overall Font Family: 'Verdana', 'Arial', sans-serif                          |
| API / Tracking                        | Set this to a web-safe font family.                                                                                             |
| API / List Servers                    | Form Field Font Size:                                                                                                    |
| API / Notifications                   | 18px                                                                                                    |
| API / Scripting                       | Set this to a numeric value, calculated in pixels.                                                                              |
|                                       |                                                                                                    |

### üblicher WP-Link zur Anmeldung

http://fit-in-wordpress.de/wp-login.php

Einbauen z.B. ins Topmenü

http://fit-in-wordpress.de/wp-login.php?action=register

Standard Anmeldeseite:

| .fit-in-wordpress.de/wp-login.php | 1 - C | * | Q. Suchen | ☆ | Ê |   | _ | 100% | + | + | Â |  |
|-----------------------------------|-------|---|-----------|---|---|---|---|------|---|---|---|--|
| 1 2 1 2 1 1                       |       | - | *         | - |   | - |   |      |   | - |   |  |

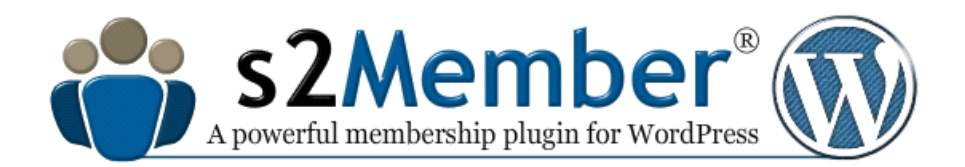

| Jsername:          |          |
|--------------------|----------|
| 1y Password:       |          |
| Angemeldet bleiben | Anmelden |

Registrieren | Passwort vergessen?

### Beispiellink für Logout

http://fit-in-wordpress.de/wp-login.php?action=logout

### Grundeinstellungen - Höhe - Breite

Ein Logobild kann hochgeladen werden, oder aus der Medienbibliothek verwendet werden.

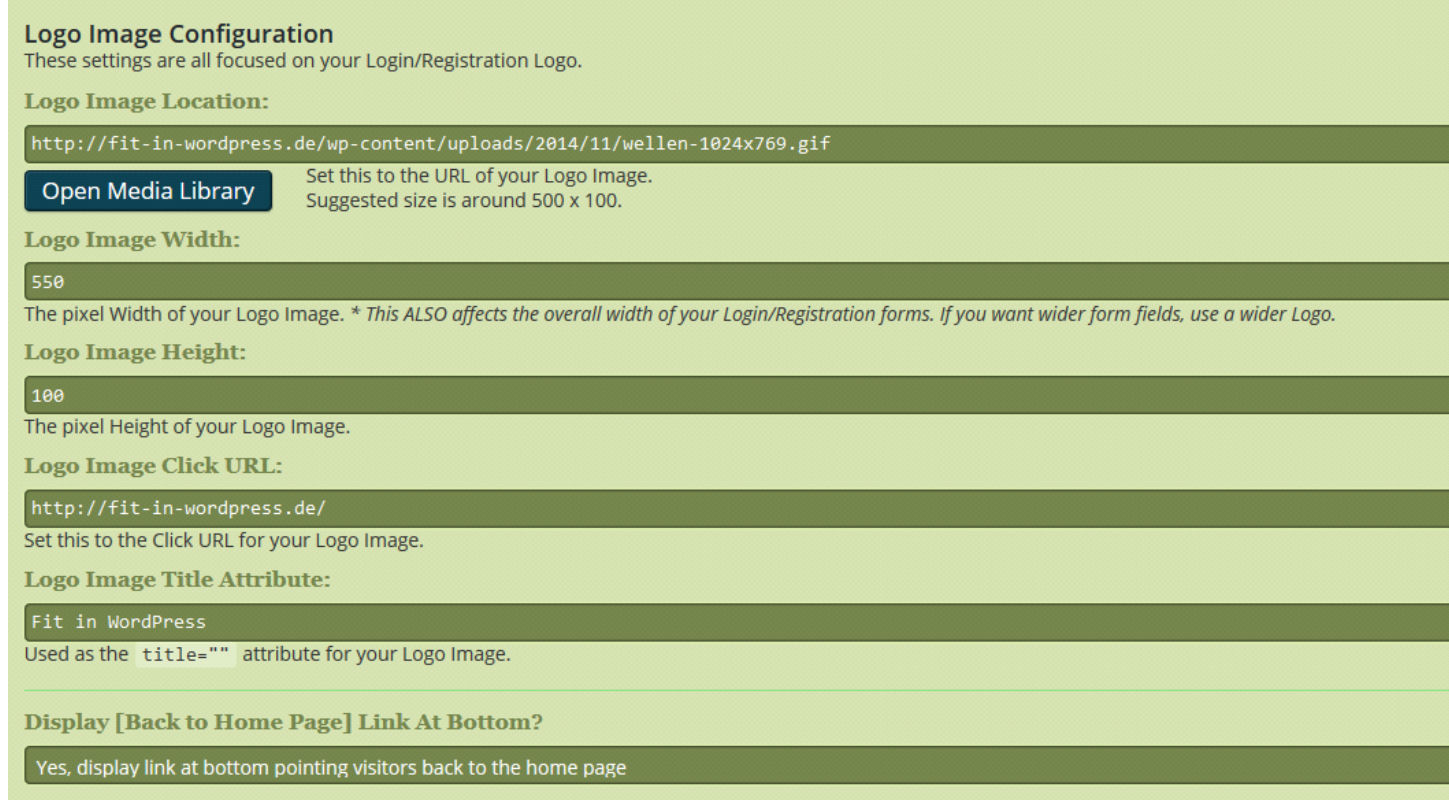

Franken Daring (i.e. Dattern)

## Anmeldesite mit eigenem Logo

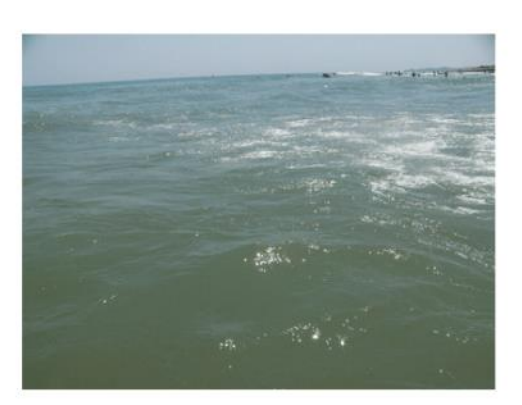

| gw                |          |
|-------------------|----------|
| My Password:      |          |
|                   |          |
| Angemeider bieben | Anmelden |

← Zurück zu Fit in WordPress

# Das Ergebnis der Einstellungen: So könnte die Anmeldeseite aussehen

| Für diese Website registrieren                             |
|------------------------------------------------------------|
| Username *                                                 |
| β5                                                         |
| Email Address *                                            |
| First Name *                                               |
| CAPTCHA Code                                               |
| Du erhältst eine Bestätigung der Registrierung per E-Mail. |
| Registrieren                                               |
| Anmelden   Passwort vergessen?                             |

## nach der Anmeldung muß natürlich auf eine Willkommensseite verwiesen werden

### Login Welcome Page

Login Welcome Page (required, please customize this)

Please create and/or choose an existing Page to use as the first page Members will see after logging in.

Always Private: This Page will always require a logged-in User/Member. In fact, this Page will be protected from public access by s2Member automatically. Note: for technical reasons, your Login Welcome Page cannot be set to your Front Page (i.e., your Home Page); or your Posts Page (i.e., your main Blog page). Please create a separate (dedicated) Page in WordPress, and then designate it as your Login Welcome Page below.

~

See also: This KB article: Customizing Your Login Welcome Page 🗗

Login Welcome Page:

#### - Select -

Please choose a Page to be used as the first page Members will see after logging in. This Page can contain anything you like. We recommend the following title: Welcome To Our Members Area .

### **Or, a Special Redirection URL?**

Or, you may configure a Special Redirection URL, if you prefer. You'll need to type in the full URL, starting with: http:// . A few <u>Replacement Codes</u> are also supported here.

Always Redirect non-Administrative Users (after login) using HTTP?

Yes, always redirect non-administrative users to non-SSL version (i.e., always use http://)

Recommended setting: Yes . This is compatible w/ FORCE\_SSL\_LOGIN @ and/or FORCE\_SSL\_ADMIN @.

## Re-Captcha Plugin

### Für Anmeldung und Registrierung

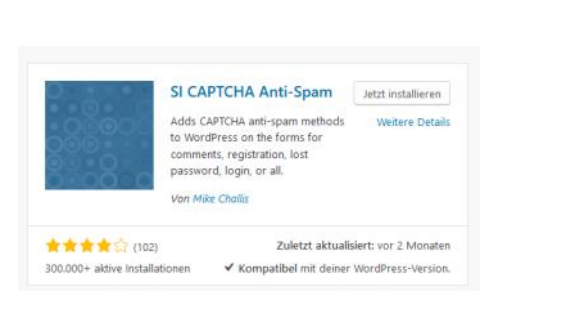

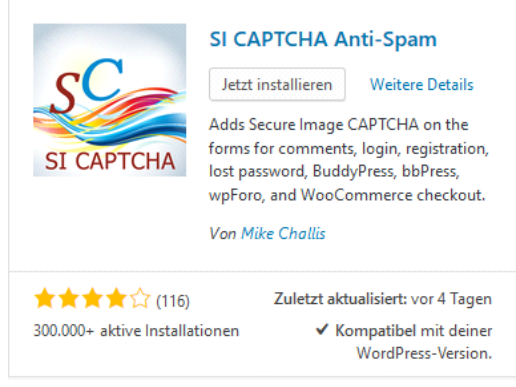

Erfasster Bildschirmausschnitt: 08.12.2016 14:24

### Einfach installieren, dann ist es sofort beim Registrieren sichtbar

8.5.17

| Last Name *                                                                | SI Captcha Anti Spam          |
|----------------------------------------------------------------------------|-------------------------------|
| CAPTCHA Code                                                               | ohne Registrierung bei Google |
| Du erhältst eine Bestätigung der Registrierung per E-Mail.<br>Registrieren |                               |

# um bei der Anmeldung aktiv zu sein, muß hier der 1. Haken noch gesetzt werden!!

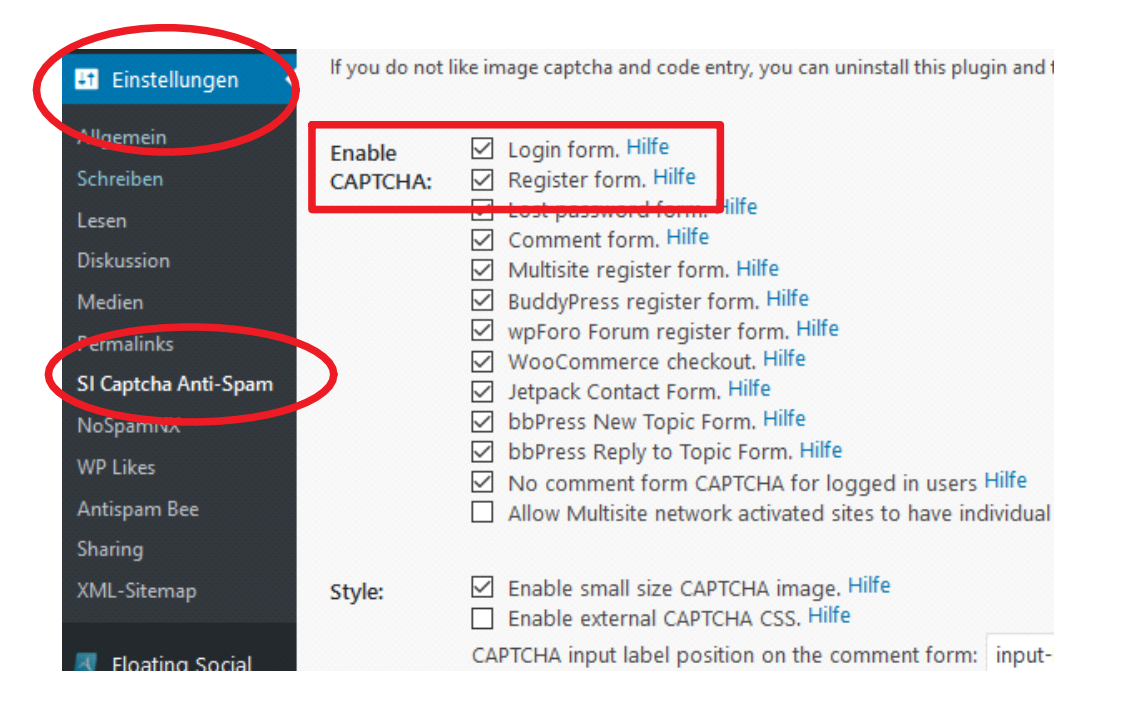

### Profil bearbeiten mit den WP Einstellungen

Mittwoch, 10. Juni 2015 19:23

damit das Bearbeiten des Profils über die WP-Grundeinstellungen gemacht wird, hier einstellen:

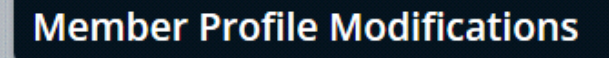

### Giving Members The Ability To Modify Their Profile

s2Member can be configured to redirect Members away from the default Profile Editing Panel access the default Profile Editing Panel, they'll instead be redirected to the Login Welcome Page away from the default Profile Editing Panel? Unless you've made some drastic modifications to comes with WordPress is not suited for any sort of public access.

So instead of using this default Profile Editing Panel, s2Member provides you (the site owner) with this into your Login Welcome Page, or any Post/Page for that matter (even into a Text Widget). Thi all aspects of s2Member, including Password changes; and any Custom Registration/Profile Field send your Members to a special Stand-Alone version A. The stand-alone version makes it possil your Login Welcome Page using an IFRAME. Code samples below Verwaltung der Daten

Redirect Members away from the Default Profile Panel?

No (I want to use the WordPress default methodologies)

Recommended setting (Yes). Note: When this is set to (Yes), s2Member will take an initiative to just the Default Profile Panel.

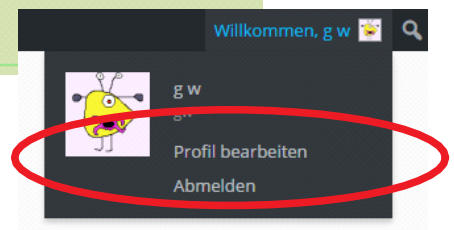

Erfasster Bildschirmausschnitt: 10.06.2015 19:23

### Oder aber über das Plugin.

### Der Code wird in eine Seite eingebunden und über einen Menüpunkt mit dem entsprechenden Memberlevel aufgerufen

This Shortcode produces an Inline Profile Editing Form that supports all aspects of s2Member, including special Stand-Alone version P. The stand-alone version makes it possible for you to open it up in a pop

| Redirect Members away from the Default Profile Panel?                                                  |                                 |
|----------------------------------------------------------------------------------------------------|---------------------------------|
| Yes (redirect to Login Welcome Page; locking all /wp-admin/ areas)                                     |                                 |
| Recommended setting ( Yes ). Note: When this is set to ( Yes ), s2Member will i                        | take an initiative to further s |
| Shortcode (copy/paste) for an Inline Profile Modification Form:                                        |                                 |
| [s2Member-Profile /]                                                                                   |                                 |
|                                                                                                    |                                 |
| Stand-Alone (copy/paste), for popup window:                                                            |                                 |
| <a href="#" onclick="window.open('http://blog.fit-mit-elearning.o</td> <td>de/?s2member_profile=1</td> | de/?s2member_profile=1          |

## Seite erstellen und dem Menü hinzufügen

|   | Membership Options Page                                                                                                    |
|---|----------------------------------------------------------------------------------------------------|
|   | Membership Options Page (required, please customize this)                                                                                                    |
|   | Please create and/or choose an existing Page that showcases your Membership Options. This special Page is where you'll insert the Payment Butto<br>if you're running s2Member Pro). This Page serves as your lead-in signup page (i.e., you'll give visitors one or more registration options here, and they're                                  |
|   | Your Membership Options Page should detail all of the features that come with Membership to your site, and provide a Payment Button (or Pro-Fo<br>of access you plan to offer. This is also the Page that anyone could be redirected to ( <i>by s2Member</i> ), should they attempt to access an area of your s<br>currenty not allowed to view. |
|   | Tip: If you allow Open Registration (i.e., Free Subscribers), you might want to place a link on your Membership Options Page, which points directly to your fi<br>through your Payment Gateway first. It's a matter of preference though. For further details, please check the section above: s2Member -> General Options                       |
|   | Always Public: This Page must be public at all times. In fact, s2Member will not allow this Page to be restricted in any way. Note: for technical reasons, you<br>Page (i.e., your Home Page); or your Posts Page (i.e., your main Blog page). Please create a separate (dedicated) Page in WordPress, and then designate it a                   |
| ( | Membership Options Page: Verwaltung der div. Level von Mitgliedschaften                                                                                                    |
|   | — Select —                                                                                                    |
|   | Please choose a mage that provides Users with a way to sign up. We recommend the following title: Membership Signup                                                                                                    |
|   | Enable MOP Vars (i.e., Membership Options Page Variables)?                                                                                                    |
|   | Yes (enable MOP Vars in all redirections; recommended behavior)                                                                                                    |
|   | See also: Dashboard → s2Member → API / Scripting → Membership Options Page / Variables<br>Recommended setting: (Yes, enable MOP Vars)                                                                                                    |

Wenn man z.B. mehrere Level von Mitgliedschaften anbietet, dann wird dies auf dieser Seite gezeigt.